# E2 setup with EM21 v72D Energy Meter device for 527-0436

This document contains information setting up, programming and commissioning the EM21 v72D Energy Meter device in the E2 controller.

#### Step 1: Upload the description file to the E2 controller

Note: UltraSite32 software should be installed before uploading the description file.

- 1. Connect to your E2 using UltraSite (refer to UltraSite32 user's guide P/N 026-1002).
- 2. Log on to UltraSite, enter "USER" in the Username field and "PASS" in the Password field.
- 3. Double-click the Directory Level to view the Site Level. (refer to Figure 1)
- 4. Right-click the Site Level and click Connect.
- 5. Double-click the Site Level and browse the E2 unit location where EM21 v72D will be installed.
- 6. Right-click on the unit and select Upload Description File.

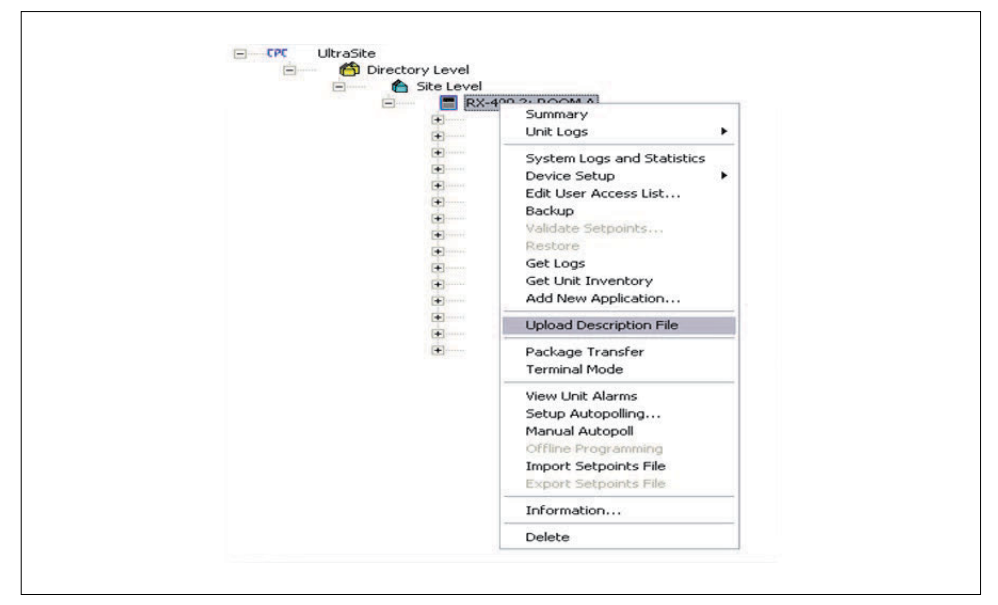

Figure 1 - Upload Description File window

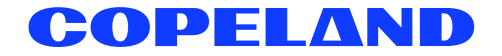

#### 7. Click **Browse** button.

| FILE . Cityl Browne to salest the file to usland             | To delete a file, first selec | t from the list           |        | - |
|--------------------------------------------------------------|-------------------------------|---------------------------|--------|---|
| Ell 5 - Cfick Resource to extent the file to unload Resource |                               |                           |        |   |
| FILE - Click blowse to select the life to upload blowse      | FILE - Click Browse to        | select the file to upload | Browse |   |

Figure 2 - E2 Descriptiion File Upload

8. Browse to the location where the description file of EM21 v72D is saved.

|                                                                                                    | • 49 Search 02. EM21 QSG & Releas |
|----------------------------------------------------------------------------------------------------|-----------------------------------|
| Organize - New folder                                                                                                    | B • 🔟 🖗                           |
| Favorites Documents library Q2. EM21 QSG & Release Notes Downloads EM21v72D.dsc Documents Music Pictures Videos Computer Local Disk (Ci) Local Disk (Ci) | Arrange by: Folder 🔻              |
| v s_recnnical_serv                                                                                                    | Developing Film (Film)            |
| File name: EM21v72D.dsc                                                                                                    | Uescription Piles ( .asc)         |

Figure 3 - Description File Location

- 9. Click Open.
- 10. Click Upload. A window will appear confirming that the description file was imported click OK button.
- 11. The description (\*dsc) file location will generate inside the browse location box.

| E2 Description File Upload                                                                             |
|----------------------------------------------------------------------------------------------------|
| To delete a file, first select from the list                                                           |
| EM21v720.dsc<br>UC7v52.dsc                                                                             |
| UltraSite32                                                                                            |
| Description data for EM21v72D version 0.0 was imported from<br>EM21v72D.dsc as English language.       |
| Description data for EM21v72D version 0.0 was imported from<br>EM21v72D.dsc as English language.       |
| Description data for EM21v72D version 0.0 was imported from<br>EM21v72D.dsc as English language.<br>OK |

Figure 4 - Description File location window

12. Once the upload is complete, reboot the E2 controller.

#### Step 2: Licensing the EM21 v72D device

- 1. Log into the E2 controller. Press (Ment), 7, 9 (Licensing).
- 2. Press F1 (ADD FEATURE) and enter the 16-digit license key. Press

|                         |                          |      |        |                  | ADULTSODA SUMMORA |
|-------------------------|--------------------------|------|--------|------------------|-------------------|
| licensed Features- 08/  | 94/2014 - 15·05·23 - Rei | 1• h | 96F 91 |                  | Fails 6           |
| For controller model to | ine: CX-300              |      | 001 01 |                  | Alarms 0          |
| Feature                 | Maximum In               | -Use | Lice   | nse              | Notices 5         |
| 16AI                    |                          |      |        | ]                |                   |
| 460                     |                          |      |        |                  | NETWORK OVERVIEW  |
| Log Group               | Activate Feature         |      |        |                  | IONet-1 🧶         |
| 8R0                     | neervace reacare         |      |        |                  | MODBUS-1          |
| Area Controller         |                          |      |        |                  | Echelon           |
| CC100-Suction           | Enter License key t      | 0    |        |                  |                   |
| UC7v52                  | activate a Feature:      |      |        | -B1F4-225E-9A91  |                   |
| Air Handling Unit       |                          |      |        |                  |                   |
|                         |                          |      |        |                  |                   |
| Rulse Accumulation      | 1000                     |      |        |                  |                   |
| Analog Sensor Ctri      |                          |      |        |                  |                   |
| Loon/Sequence Ctr       |                          |      |        |                  | 40                |
| Lighting Control        | 24                       | 0    |        |                  | E2 Unit02         |
| Power Monitoring        | 8                        | 0    |        |                  |                   |
| Condenser Control       | 2                        | 8    | 8986   | 5-F349-BDCE-E8E2 | Rev 4.06F01       |
| Digital Sensor Ctrl     | 24                       | 0    |        |                  | IP 10.161.200.20  |
| Heat/Cool Control       | 6                        | 0    |        |                  | Englich-US        |
|                         |                          |      |        |                  | Engrish-05        |
| nter desired text       | 83                       |      |        | 45               | *                 |
|                         |                          |      |        |                  | F5: CANCEL        |

Figure 5 - Add License screen

## Step 3: Setting up the device in the E2 Serial port

- 1. Log on to E2 controller by pressing Log Inform.
- 2. Enter USER in the Username field and PASS in the Password field.
- 3. Press (Menu), 7, 3, 1 (General Controller Info).
- 4. Select **F2** twice to go to the C3: *Serial* tab.

| C1:  | General     | C2: E  | ing Units       | C3: Seria  | 1 C4:        | TCP/IP        | C5: | Peer  | Netwrk | ADUISORY                        | SUMMARY  |
|------|-------------|--------|-----------------|------------|--------------|---------------|-----|-------|--------|---------------------------------|----------|
| C6:  |             | C7: S  | iystem          | C8: BACne  | t C9:        | Sys Alarms    | CØ: | MORE  |        | Fails                           | 6        |
| /    |             |        | Genera          | 1 Setup: G | ENERAL SERU  |               |     |       | 13     | Alarms                          | 0        |
|      | <i>,</i>    |        | 1.000.000000000 |            |              |               |     |       |        | Notices                         | 5        |
|      | Serial      |        | Value           |            |              |               |     |       |        |                                 | 5        |
|      | COM3 FiFo   | Size   | : 14            |            |              |               |     |       |        |                                 |          |
|      | COM3 Modem  | Port   | : No Mod        | em         |              |               |     |       |        | NETWORK C                       | VERVIEW  |
|      | COM3 Modem  | Type   | : CPC 33        | .6K Intern | al           |               |     |       |        | IONet-1                         | ۲        |
|      | COM3 Modem  | Init   | : ATEOU1        | 50=1510=40 | &D2&Q5\N0%C  | 0&K 0&Y 0&W 0 |     |       |        | MODBUS-1                        | i 🔶      |
|      | COM3 Fax I  | nit    | : ATV1E0        | 50=1510=40 | &D2&Q5\N0%C  | 0&K 0&Y 0&W 0 |     |       |        | Echelon                         |          |
|      | COM3 DTMF   | Dur    | : 1             | 00         |              |               |     |       |        |                                 |          |
|      | COM3 Pause  | Dur    |                 | 2          |              |               |     |       |        |                                 |          |
|      | COM4 Conne  | ction  | : IONet-        |            |              |               |     |       |        |                                 |          |
|      | COM4 Baud   |        | : 9600 b        | aud        |              |               |     |       |        |                                 |          |
|      | COM6 Conne  | ction  | : MODBUS        | -1         |              |               |     |       |        |                                 |          |
|      | COM6 Baud   |        | : 19.2 K        | baud       |              |               |     |       |        |                                 |          |
|      | COM6 Data : | Size   | ÷               | 8          |              |               |     |       |        |                                 |          |
|      | COM6 Parit  | y      | Even            |            |              |               |     |       |        | 22                              |          |
|      | COM6 Stop   | Bits   |                 | 1          |              |               |     |       |        | E2 Unit02                       | 2        |
|      | COM6 FiFo   | Size   | : Disabl        | e          |              |               |     |       |        | ormere et el company accuración |          |
|      | COM4 Avail  |        | : Yes           |            |              |               |     |       |        | Rev 4.06F                       | - 91     |
|      | COM6 Avail  |        | : Yes           |            |              |               |     |       |        | IP 10.161                       | .200.207 |
|      |             |        |                 |            |              |               |     |       |        | 2000020200000000                |          |
|      |             |        |                 |            |              |               |     |       |        | English-L                       | 2        |
| Sem  | oll using N | ovt/Pe | an konc I       | Paritu Se  | tting for P  | OMA           |     |       |        |                                 |          |
| 0011 | 1. DDEU TO  |        |                 |            | C2111g 101 0 | TT            | Ed  | 1.002 | 110    | EE. O                           | ANCEL    |

Figure 6 - Serial port set up

- 5. Press the down arrow key to highlight COM6 Connection value:
  - a. Press **F4** (*LOOK UP*) and select **MODBUS-1**

(if MODBUS-1 is being used, select MODBUS-2 or MODBUS-3 connection).

- b. Press **Enter** to set configuration.
- c. Set **MODBUS Connection** as follows: (Press **F4** to select options and **Ener** to set configuration).
  - COM6 Baud: 19200
  - COM6 Data Size: 8
  - · COM6 Parity: Even
  - · COM6 Stop Bits: 1
- 6. Press to save changes.
- 7. Press T to go back to the Home Screen.

### Step 4: MODBUS connection

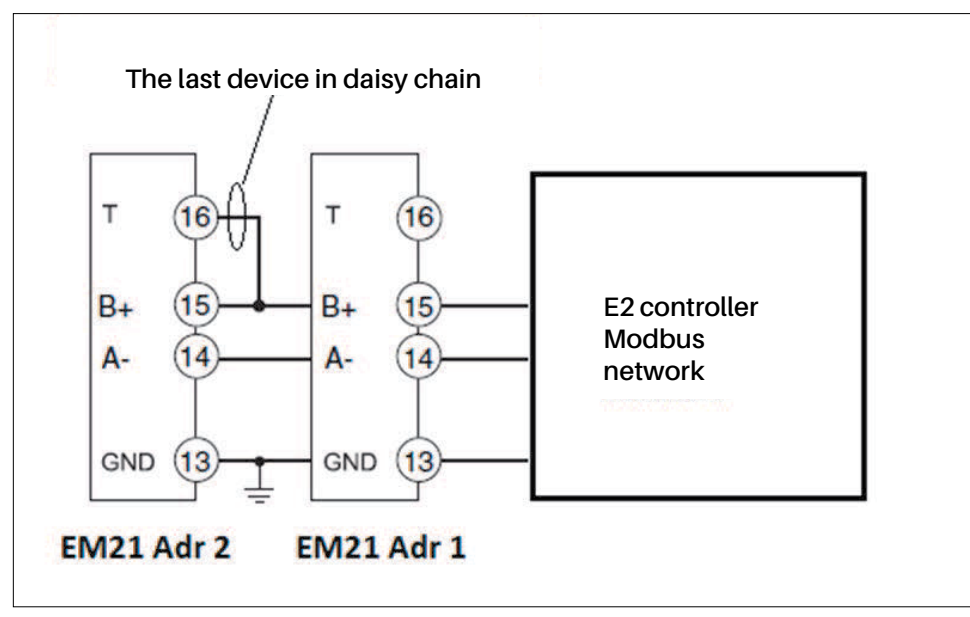

Figure 7 - MODBUS network

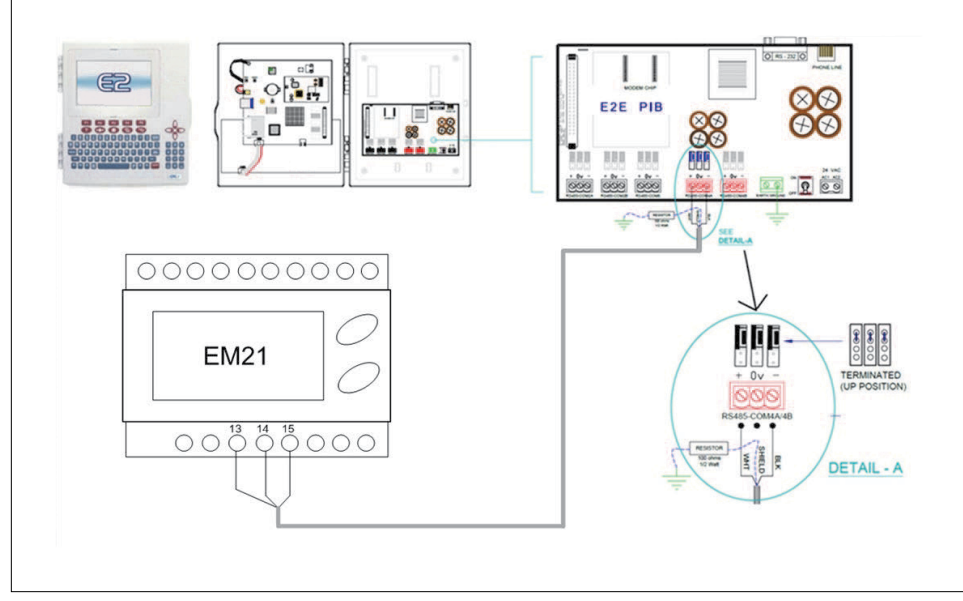

Figure 8 - MODBUS connection

Note: The polarity of the MODBUS connection of E2 controller and EM21 v72D Energy Meter is reversed.

# Step 5: Adding the EM21 v72D device on the E2 controller

- 1. Press (Merry), 7, 7, 2 (Connected I/O Boards and Controllers).
- 2. Press **F2** twice to move to the *C4: third party* tab. Highlight the **EM21 v72D** device and enter the desired number of devices under **Quantity**.

| C1: IN1S UNIC | C2: IO Network  | C3: ECT      | C4: Third Partu | C5: Echelon |                                               |
|---------------|-----------------|--------------|-----------------|-------------|-----------------------------------------------|
| C6:           | C7: System      | C8:          | C9:             | C0:         | Fails                                         |
|               | Num Ne          | twork Ctrls: | HetSetup        |             | Alarms 0                                      |
|               | Third Party Boa | rd Type      | Quantity Max    |             | Notices 6                                     |
|               | #1 : ENZ        | 10/20        |                 |             | NETWORK OVERVIEW<br>Ionet-1 •<br>Modbus-1 •   |
|               |                 |              |                 |             | E2 Unit02<br>Rev 4.06F01<br>IP 10.161.200.207 |
|               |                 |              |                 |             | English-US                                    |

Figure 9 - Adding the EM21 v72D device

- 3. Press to save changes.
- 4. Press to go back to the Home screen.

# Step 6: Commissioning the EM21 v72D device

- Press (Merry), 🐐 , 🕴 to open the Network Summary screen. 1.
- Highlight the EM21 v72D device to be commissioned by pressing the down arrow key and press 2.

| 08-04-14 🗣 🌀 |               | CX-300 U<br>Network S | lnit<br>umma | 2<br>Iry |                 | 19:01:4                                                     |
|--------------|---------------|-----------------------|--------------|----------|-----------------|-------------------------------------------------------------|
| Name         | Туре          | Network Address       | 0011010000   | Rev      | Status          | ADUISORY SUMMARY<br>Fails                                   |
| E2 Unit02    | CX300 C-Store | Ethernet:             | 2            | 4.06F01  | This Controller | Notices 6                                                   |
| 16AI_001     | 16AI          | IONet-1:              | 1            | 0.00     | Offline         | sovatera ana.                                               |
| 8R0_001      | 8R0           | IONet-1:              | 1            | 0.00     | Offline         | Internal strategies of the second strategies and the second |
| 440_001      | 440           | IONet-1:              | 1            | 0.00     | Offline         | NETWORK OVERVIEW                                            |
| EM21 072D    | EM21v72D      | MODBUS-1:             |              | 0.00     | Offline         | IONet-1 🧶                                                   |
|              |               |                       |              |          |                 | E2 Unit02                                                   |
|              |               |                       |              |          |                 |                                                             |
|              |               |                       |              |          |                 | Rev 4.05F01<br>IP 10.161.200.207                            |
|              |               |                       |              |          |                 | Rev 4.06F01<br>IP 10.161.200.207<br>English-US              |

Figure 10 - EM21 v72D on the Network Summary

- If a Select Network box appears, select the MODBUS number where you configured the device and press З.
- Select the address for the device and press 4.

Note: The MODBUS device address must be the same as the address assigned on the device.

| 18-04-14 🔹 🧲                                | 7 📟                                                                                                    | CX-300 Un:<br>Network Su | it 2<br>nmary | <u>ه</u> | 19:03:10<br>= ALARH+                                                     |
|---------------------------------------------|----------------------------------------------------------------------------------------------------|--------------------------|---------------|----------|--------------------------------------------------------------------------|
| Name<br><br>E2 Unit02                       | Tupo<br>MODBUS-1 Devices                                                                                                    | Notwork Oddrocc          | Роц           |          | ADVISORY SUMMARY<br>Fails <mark>5</mark><br>Alarms 0<br>Notices <u>6</u> |
| 16AI_001<br>8RD_001<br>4A0_001<br>EN21 v72D | 1. EM21 v72D<br>2. (Unused)<br>3. (Unused)<br>4. (Unused)<br>5. (Unused)<br>6. (Unused)<br>7. (Unused)<br>8. (Unused)<br>9. (Unused)<br>10. (Unused)<br>11. (Unused)<br>12. (Unused)<br>13. (Unused)<br>14. (Unused) | EH21v72D                 |               |          | NETWORK OVERVIEW<br>IONet-1 ©<br>MODBUS-1 ©                              |
|                                             | 15. (Unused)<br>16. (Unused)<br>17. (Unused)<br>18. (Unused)                                                                                                    |                          |               | •        | Rev 4.96F01<br>IP 10.161.200.207<br>English-US                           |
| Press menu i                                | number or scroll to                                                                                                    | selection                |               |          | F5: CANCEL                                                               |

Figure 11 - Select MODBUS device address

5. A window for setting the physical address appears. Press to continue.

| 38-04-14 🗕 🕜                                 |                  | CX-300 Un<br>Network Su                | it 2<br>mmary | â                  | 19:04:1                                              |
|----------------------------------------------|------------------|----------------------------------------|---------------|--------------------|------------------------------------------------------|
| Name<br><br>E2 Unit02<br>16AI_001<br>880 001 | Tuno             | EN21 U720<br>Naturalk Oddrago          | Dou           | Statur<br>ntroller | ADUISORY SUMMARY<br>Fails 5<br>Alarms 8<br>Notices 6 |
| 4A0_00<br>EM21 v                             | Setting Pl       | nysical Address for: El                | 121 v72D      |                    | NETWORK OVERVIEW<br>Ionet-1 Ø<br>Modbus-1 Ø          |
|                                              | Specify Pl<br>Ad | nysical Address Of Contro<br>Idress: 1 | oller         |                    |                                                      |
| <u>.</u>                                     |                  |                                        |               |                    | E2 Unit02<br>Rev 4.06F01<br>IP 10.161.200.207        |
| Enter uslue :                                | and Proce ENTER  | to cat address                         |               |                    | English-US                                           |
| Curren Agrae a                               | ING FRESS ENIER  | -co sec nouress                        |               |                    |                                                      |

Figure 12 - Physical Address window

- 6. Press to save the assigned address.
- 7. Press button to return to the Home Screen.
- 8. Press (Menu), 🕴, 🕴 to open the Network Summary screen.
- 9. Wait for a few seconds then the EM21 v72D should appear online.

#### Step 7: Viewing the status

1. Press Merry, 5, 4, 0 + X or use the down arrow key to highlight EM21 v72D and press

| 98-94-14 🔹 😚 📖                    | CX-300 Unit 2<br>EM21v72D | à    | 19:04:5<br>•ALARI         |
|-----------------------------------|---------------------------|------|---------------------------|
| Controller Name                   |                           |      | ADVISORY SUMMARY          |
| EM21 v72D                         |                           |      | Fails 5                   |
|                                   |                           |      | Alarms 0                  |
| Rover Infomation                  | Phase Infomation          |      | Notices 6                 |
|                                   | Power 11                  | NONE |                           |
| -                                 | Power 12                  | NONE | NETWORK OUERUIEW          |
| Power NONE                        | Power L3                  | NONE | IONet-1                   |
|                                   |                           |      | MODBUS-1                  |
| Total KWH NONE                    | Power Factor L1           | NONE | 11100/JOLD02007: 103 0000 |
| Average Volts L-L NONE            | Power Factor L2           | NONE |                           |
| Average Volts L-N NONE            | Power Factor L3           | NONE |                           |
| Frequency NONE                    |                           |      |                           |
|                                   | Voltage L1-N              | NONE |                           |
|                                   | Voltage L2-N              | NONE |                           |
|                                   | Voltage L3-N              | NUNE |                           |
|                                   | loltage 12-13             | NONE |                           |
|                                   | Voltage L2- L1            | NONE | E2 Unit02                 |
|                                   | Current L1                | NONE | Rev 4.06F01               |
|                                   | Current L2                | NONE | IP 10.161.200.207         |
|                                   | Current L3                | NONE | an: 201 (21) (22)         |
| <u>5</u>                          |                           |      | English-US                |
| Press enter for a list of actions |                           |      | EE. SETUR                 |

Figure 13 - Device status screen

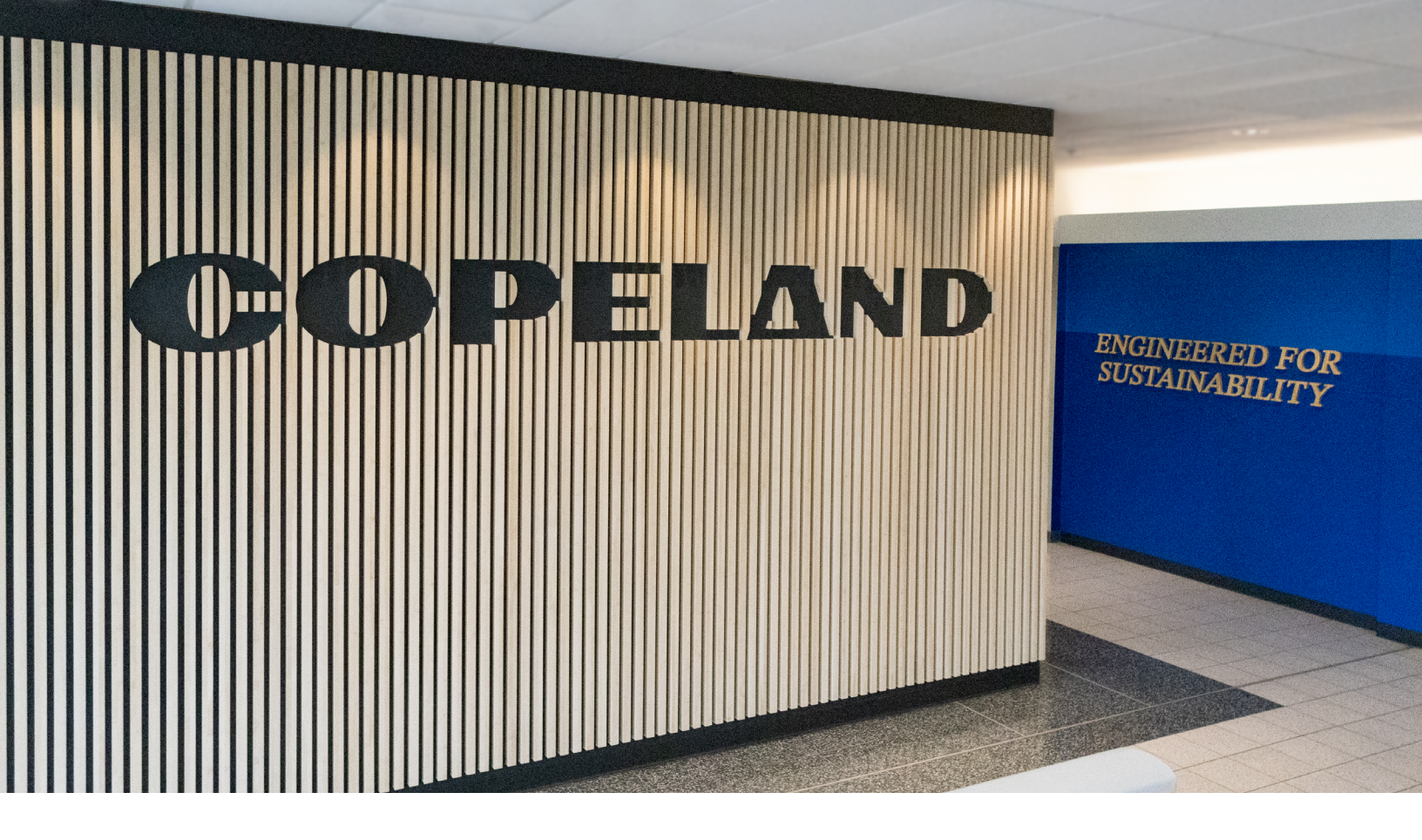

#### About Copeland

Copeland is a global leader in sustainable heating, cooling, refrigeration and industrial solutions. We help commercial, industrial, refrigeration and residential customers reduce their carbon emissions and improve energy efficiency. We address issues like climate change, growing populations, electricity demands and complex global supply chains with innovations that advance the energy transition, accelerate the adoption of climate friendly low GWP (Global Warming Potential) and natural refrigerants, and safeguard the world's most critical goods through an efficient and sustainable cold chain. We have over 18,000 employees, with feet on the ground in 50 countries - a global presence that makes it possible to serve customers wherever they are in the world and meet challenges with scale and speed. Our industry-leading brands and diversified portfolio deliver innovation and technology proven in over 200 million installations worldwide. Together, we create sustainable solutions that improve lives and protect the planet today and for future generations. For more information, visit <u>copeland.com</u>.

The contents of this publication are presented for informational purposes only and they are not to be construed as warranties or guarantees, express or implied, regarding the products or services described herein or their use or applicability. Copeland LP reserves the right to modify the designs or specifications of such products at anytime without notice. Copeland LP does not assume responsibility for the selection, use or maintenance of any product. Responsibility for proper selection, use and maintenance of any Copeland LP product remains solely withthe purchaser and end-user.

To learn more, visit **copeland.com** 

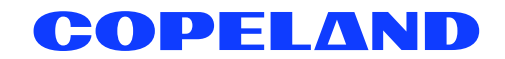

026-4951 Rev 0 (11/2014) E2 setup with EM21 v72D Energy Meter device for 527-0436 @2024 Copeland LP.